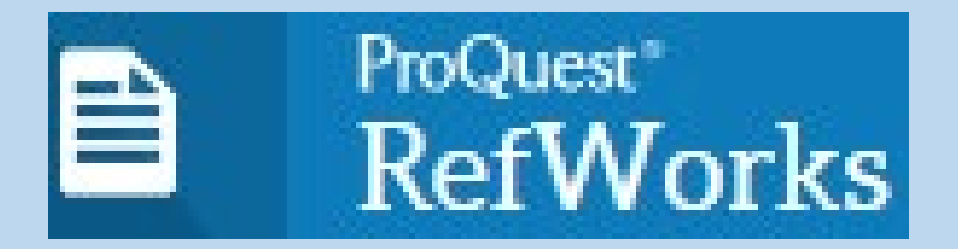

# Gestor bibliográfico

Curso 2024-2025

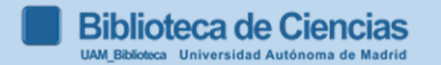

1

# 1. Para qué sirve

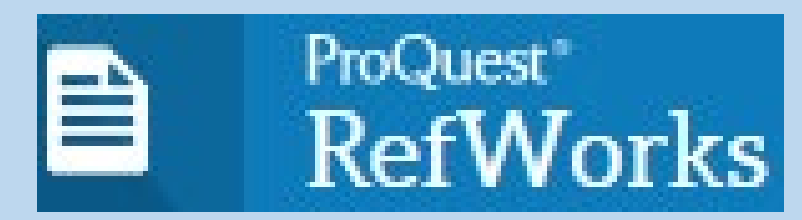

2

- N 2. Darse de alta en Refworks
  - 3. Recopilar nuestra bibliografía
- 4. Organizar y modificar la bibliografía
  - 5. Otras funcionalidades
- **C** 6. Incluir bibliografía en el documento:
  - RCM
- E 7. Estilo Harvard
  - 8. Bibliografía y videotutoriales

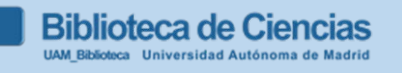

Contacto: formacion.biblioteca.ciencias@uam.es

# 1. Para qué sirve

- Recoger y trabajar nuestra bibliografía de forma organizada y comentada.
- Utilizarla cuando escribamos un trabajo.
- Adaptar nuestro trabajo a las normas de edición de una determinada revista o publicación.
  Para el TFG existe un estilo bibliográfico específico para su disciplina, pero por encima de esta generalidad se adoptará el estilo que recomiende cada tutor para cada trabajo concreto. Ej: Formato bibliográfico Harvard - Español (Ciencias) 2016

https://biblioguias.uam.es/ld.php?content\_id=32279485

**2. Darse de alta en Refworks** Entrar en Refworks: <u>https://refworks.proquest.com</u>

a) Registrarse si es la primera vez

b) Arrancar nuestra cuenta, introduciendo e-mail UAM y contraseña Refworks

investigación Conectarse para usar RefWorks Introduzca su diremán úzmrreo electrónico contraseña Mostrar Refworks )lvidó su contraseña? Conectarse Utilizar conexión de mi institución Crear cuenta

4

Biblioteca de Ciencias

Facilitando la

# 3. Recopilar nuestra bibliografía: casos

### 3.1. En *Refworks*, desde nuestro buscador **BUN**:

Añadir las referencias que queramos llevar a RefWorks al apartado "Mis favoritos" haciendo clic en el icono del "pin" que aparece al lado de cada referencia. Entramos a "Mis favoritos" y marcamos las que queramos llevar a RefWorks y en despegable que tenemos en la parte superior (encima de las referencias), clicamos sobre los tres puntos

# 3.2. Buscar información en una base de datos y exportar directamente a Refworks:

-Google académico/Google modificar la "configuración"

Gestor de bibliografía

O No mostrar enlaces para importar citas

Scholar

(importante

AM Biblioteca Universidad Autónoma de Madrid

Mostrar enlaces para importar citas a RefWorks \$

-Web of Science, Scopus, Dialnet, JSTOR, Periodicals Index Online...

Cuando incorporamos una nueva referencia, si no especificamos la carpeta en la que la queremos guardarla, aparecerá automáticamente en la opción Último importado (permanece 30 días) y No está en la carpeta
Biblioteca de Ciencias

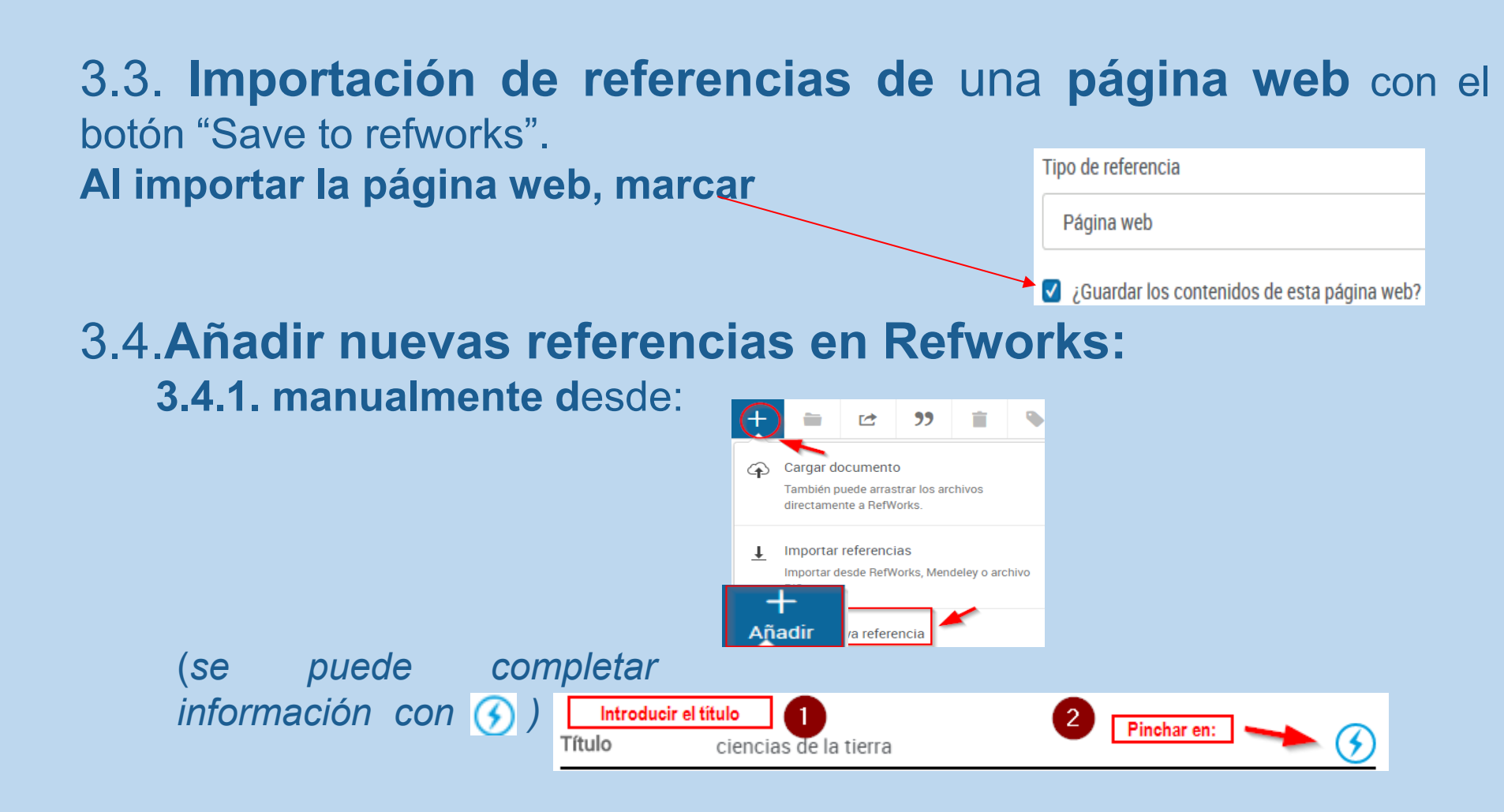

3.4.2. desde un pdf (arrastrándolo a la parte central de Refworks). Pero a veces olvida datos

# 4. Organizar y modificar las referencias bibliográficas

- Ordenar los documentos en carpetas y subcarpetas (la bibliografía importada la incluye en carpeta "Última importación" pero se puede llevar cada referencia a la carpeta creada que deseemos).
- Modificar referencias bibliográficas, seleccionando la referencia, y clicando en Por ejemplo, añadiendo un archivo adjunto
  Archivos adjuntos
- 3. Búsqueda : <sup>Q</sup> avanzada; posibilidad de buscar en los ficheros adjuntos de las referencias...

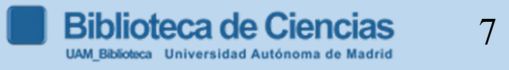

# 5. Otras funcionalidades

- <u>Compartir bibliografía</u>: permite el acceso a las referencias a usuarios autorizados.
- Almacenamiento, edición y anotado de documentos; y la posibilidad de compartir las notas o editar el documento simultáneamente con otros usuarios. Para poder anotar un documento simultáneamente con otro usuario es necesario haber compartido previamente la carpeta en la que se encuentra.
- Gestionar duplicados: desde el "menú de herramientas".
- Compartir un proyecto: varias personas trabajan en un mismo proyecto (tienen que tener registro en Refworks), y comparten carpetas y referencias.

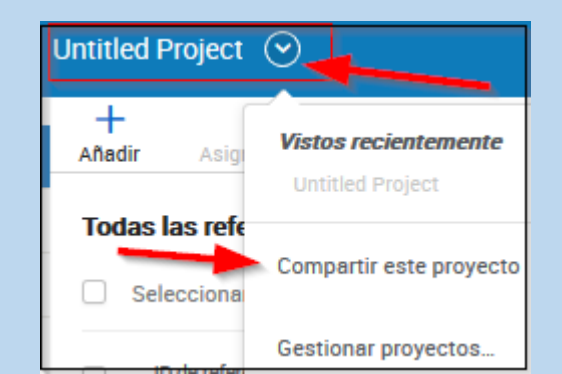

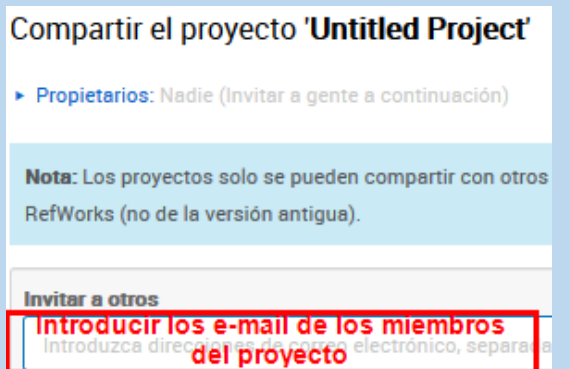

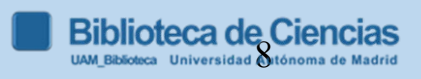

### 6. Incluir bibliografía en el documento.

**Refworks Citation Manager (RCM):** complemento para Microsoft Word para insertar y formatear citas, notas al pie de página y bibliografías en un documento Word en el estilo deseado.

--Para añadir RCM, en Word desde la pestaña "insertar", entramos en complementos; seleccionamos la tienda, y escribimos en la caja de búsqueda, "Refworks", pinchamos en la lupa; y agregar.

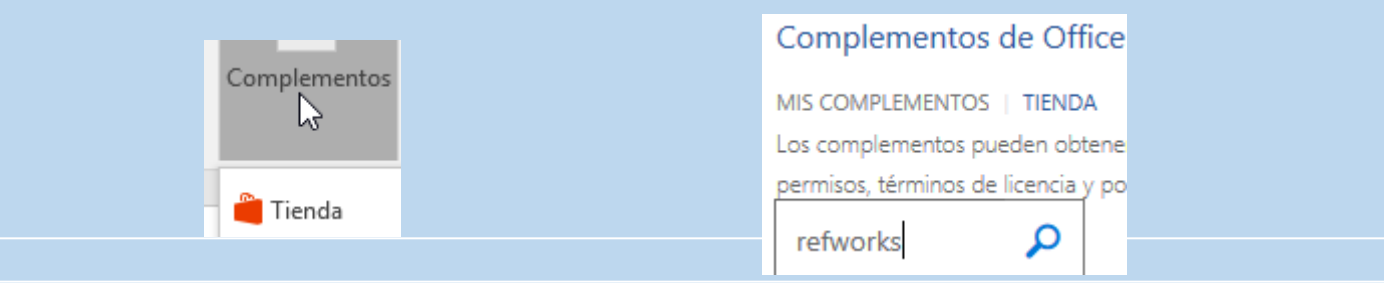

--Cuando has añadido RCM a tu copia de Microsoft Word, puedes insertar RCM en cualquier documento seleccionándolo del menú "mis complementos" en la pestaña "Insertar".

Ŷ

--RCM aparece como una barra lateral a la derecha del documento.

## 6. Incluir bibliografía en el documento: RCM

### Tabla de equivalencias para Windows

| Windows 8.1 y Windows 10  |                     |
|---------------------------|---------------------|
| Word 2016 y 2019          | RCM for Word        |
| Online (Office 365)       | RCM for Word        |
| Google Docs               | RCM for Google Docs |
| Windows 10                |                     |
| Hangul 2014, 2018 or 2020 | RCM Hangul          |

| Windows 11  |                     |
|-------------|---------------------|
| Word 2021   | RCM for Word        |
| Google Docs | RCM for Google Docs |
|             |                     |

## 6. Incluir bibliografía en el documento: RCM

### Tabla de equivalencias para Mac

Versiones MacOS X 10.6, 10.7, 10.8, 10.9, 10.10, o 10.11 y 10.12 (Snow Leopard, Lion, Mountain Lion, Mavericks, Yosemite, El Capitan y Sierra)

| MacOS X Versions 10.6+   |                     |
|--------------------------|---------------------|
| Word 2016, 2019          | RCM for Word        |
| Word Online (Office 365) | RCM for Word        |
| Google Docs              | RCM for Google Docs |
| IOS (iPad)               |                     |
| iOS                      |                     |
| Word app                 | RCM for Word Online |
| Google Docs              | RCM for Google Docs |

**7. EL ESTILO HARVARD (autorfecha).** HAVARD - ESPAÑOL (CIENCIAS) 2016 (estilo creado por la biblioteca dentro de Refworks)

Las citas en el texto:

- entre paréntesis el apellido del autor o autores y el año de publicación separado por coma. En el caso de más de dos autores se citará el apellido del primer autor y se utilizará et al. para referirse al resto.
- En el caso de varias referencias dentro del mismo paréntesis éstas irán separadas por punto y coma, ordenadas de mayor a menor antigüedad.

Las referencias bibliográficas: al final del documento

 los trabajos se citarán por orden alfabético del primer autor, con sus apellidos completos, seguido del año de publicación. Cuando sea necesario citar varias referencias del mismo autor, se citará por orden cronológico, utilizando después del año a,b,c... como forma de distinción si coinciden los autores y el año de publicación.

# 7. ESTILO EN REFWORKS, HAVARD - ESPAÑOL (CIENCIAS) 2016: CITA EN EL TEXTO

- LIBRO con 2 autores: (Margenau y Murphy, 1956)
- LIBRO con editor literario: (Rodriguez, 2015)
- CAPÍTULO DE UN LIBRO: (Roca et al., 2003)
- ARTÍCULO DE REVISTA con 2 autores: (Beer y Joyce, 2013)
- ARTÍCULO DE REVISTA con 3 autores: (Allan et al., 2015)
- **TESIS DOCTORAL:** (González-Martín, 1999)
- PÁGINA WEB: (ÁLIVA Ingenieros, 2012)

# 7. ESTILO HAVARD - ESPAÑOL (CIENCIAS) 2016:

# listado de referencias

#### • LIBRO con 2 autores:

Margenau, H. y Murphy, G.M. (1956). *The mathematics of physics and chemistry*. 2<sup>a</sup> ed. D. Van Nostrand Company, Toronto.

#### • LIBRO con editor literario:

Rodriguez, J., Ed. (2015). *Fundamentals of 5G mobile networks*. John Wiley & Sons Ltd, Chichester, West Sussex, United Kingdom.

#### • CAPÍTULO DE UN LIBRO:

Roca, P., Oliver, J., Rodríguez, A.M. (2003). Seguridad y riesgos. En: *Bioquímica: técnicas y métodos*. Hélice, Madrid, pp. 30-40

#### • ARTÍCULO DE REVISTA con 2 autores:

Beer, N.A. y Joyce, C.B. (2013). North Atlantic coastal lagoons: Conservation, management and research challenges in the twenty-first century. *Hydrobiologia*, 701(1): 1-11. doi: 10.1007/s10750-012-1325-4.

#### • ARTÍCULO DE REVISTA con 3 autores:

Allan, T., Keulertz, M. y Woertz, E. (2015). The water-food-energy nexus: an introduction to nexus concepts and some conceptual and operational problems. *International Journal of Water Resources Development*, 31(3): 301-311. doi: 10.1080/07900627.2015.1029118.

#### • TESIS DOCTORAL:

González-Martín, A. (1999). Infancia y adolescencia en la Murcia musulmana: estudios de restos óseos. Tesis Doctoral inédita. Universidad Autónoma de Madrid, Departamento de Biología, Madrid.

#### • PÁGINA WEB:

ÁLIVA Ingenieros (2012). *Proyecto Parque Acuático, Parque Warner, San Martín de la Vega (Madrid)*. Disponible en: <u>http://www.alivaingenieros.net/seccion/es/proyectos/7/parque-acuatico-parque-warner-san-martin-vega-madrid/186</u> [consulta: 12 enero 2015]. Π

F

R

Ε

F

W

 $\mathbf{O}$ 

R

Κ

S

Bibliotecas UAM (2017). *Tutorial de RefWorks Proquest* [nueva versión]. Disponible en: <u>http://biblioguias.uam.es/tutoriales/RefWorksProquest</u> Videos en español:

https://biblioguias.uam.es/tutoriales/refworksproquest/videotutoriales

Biblioteca Ciencias UAM (2017). Formato en Refworks "Harvard Español (Ciencias) 2016" Disponible en:

https://biblioguias.uam.es/ld.php?content\_id=21278124 (Consultado: oct\_2019)

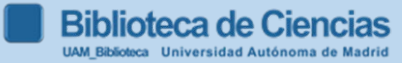

0

R

0

S

U

R

Α

S

AENOR [Asociación Española de Normalización y Certificación] (2013). Información y documentación – Directrices para la redacción de referencias bibliográficas y de citas de recursos de información. UNE-ISO 690. Madrid: AENOR (Biblioteca de Ciencias, C/02/UNE, mostrador)

Bibliotecas UAM (2019). Cómo elaborar un trabajo académico http://biblioguias.uam.es/trabajo academico/inicio

Bibliotecas UAM (2019).Citas y elaboración de bibliografías http://biblioguias.uam.es/citar/inicio

GARCÍA ZORITA, C. (coord.) (2013). Uso ético de la información: citación y bibliografía. En: UNIVERSIDAD CARLOS III. Departamento de Biblioteconomía y Documentación; Servicio de Biblioteca. *Técnicas de búsqueda y uso de la información*. Madrid: Centro de Estudios Ramón Areces pp. 57-187(Bca. Ciencias, C/02/TEC; Humanidades y Educación)

PEARS, R. and SHIELDS, G. (2019). *Cite them right: the essential referencing guide*. 11 ed. New York: Palgrave Macmillan. (Biblioteca de Ciencias, C/001/PEA) 16

# 8. VÍDEOS EN ESPAÑOL ELABORADOS POR LAS BIBLIOTECAS UAM

- •Refworks en 15 minutos
- •Registro en Refworks
- •Vídeo tutorial para la descarga del Word 365 y del RCM
- Como insertar citas y referencias con RefWorks Citation Manager (RCM
- •Cómo utilizar el botón, "save to refworks"

### 8. VIDEOTUTORIALES

### Vídeos subtitulados al español

### Para ver los vídeos con subtítulos en castellano, pinchar en configuración y cambiar los subtítulos del Inglés al Castellano

- Como acceder a RefWorks
- •Como crear referencias y añadir documentos a ellas
- •Organización de las referencias con los Proyectos
- •Organización de las referencias en las carpetas
- Escribir con RefWorks

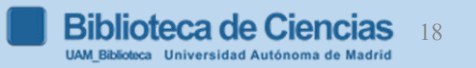